# Antivirus Kaspersky -Procedura di rimozione dai sistemi Mac

GUIDA PASSO PASSO PER L'UTENTE ALLA RIMOZIONE DELLA SUITE KASPERSKY

Rocco Daniele Ciaravolo centro servizi informatici | università degli studi di bari

## Sommario

| Gen                                                    | eralità                                  | . 2 |
|--------------------------------------------------------|------------------------------------------|-----|
| Prod                                                   | ura                                      |     |
| 1                                                      | . Aprire una finestra terminale          | . 2 |
| 2                                                      | . Rimozione del software Kaspersky       | . 2 |
| Rimozione dell'antivirus Kaspersky Endpoint Protection |                                          |     |
|                                                        | Rimozione del Network Agent di Kaspersky | . 3 |

## Generalità

La seguente guida è utile per la rimozione in autonomia da parte dell'utente di ogni componente della suite antivirus Kaspersky fornita dall'Università degli Studi di Bari.

È rivolta ai possessori dei Sistemi Operativi Mac, qualunque versione.

### Procedura

In caso di difficoltà, fare riferimento alla pagina delle FAQ – Disinstallazione suite Kaspersky.

#### 1. Aprire una finestra terminale

Di seguito una procedura passo passo, in alternativa seguire la guida del produttore.

#### a. Cliccare nella casella dello strumento di ricerca (Spotlight) in alto a destra

|                        | Q Cerca con Spotlight                                |                        |          |   |  |  |  |
|------------------------|------------------------------------------------------|------------------------|----------|---|--|--|--|
| b. Digitare "terminal" |                                                      |                        |          |   |  |  |  |
| 0                      | . Aprire Terminal.app (o Terminale.app a second      | da della lingua) con u | un click |   |  |  |  |
|                        |                                                      |                        |          | e |  |  |  |
|                        | Terminale.app                                        |                        |          | f |  |  |  |
|                        | Terminator — 🗇 · Azione · 1984                       |                        | >        |   |  |  |  |
| 0                      | d. Si aprirà la finestra del Terminale               |                        |          |   |  |  |  |
|                        | ● ● ●                                                |                        |          |   |  |  |  |
|                        | Last login: Fri Sep 15 12:12:45 on console<br>~ % [] |                        |          |   |  |  |  |

#### 2. Rimozione del software Kaspersky

Bisogna sempre rimuovere prima il Kaspersky Security Endpoint (l'antivirus) e dopo il Kaspersky Network Agent (l'agent).

Rimozione dell'antivirus Kaspersky Endpoint Protection

- a. Aprire la finestra del terminale seguendo la procedura Aprire una finestra terminale
- b. Copiare ed incollare il comando tra le virgolette "sudo /Library/Application\ Support/Kaspersky\ Lab/KAV/Binaries/UninstallScript" (richiederà la password dell'utente amministratore)

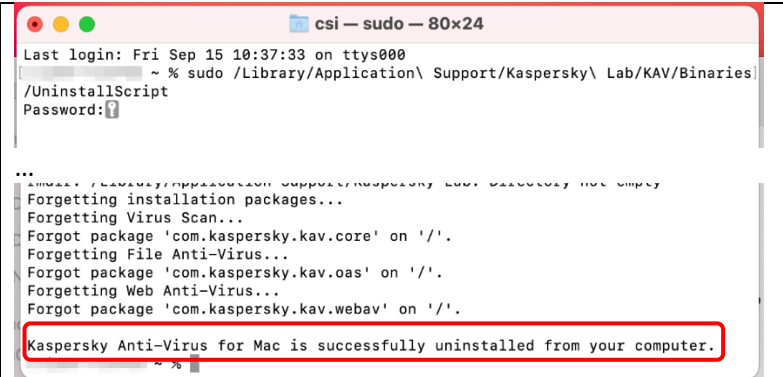

c. Riavviare il computer (può essere fatto una sola volta dopo l'eventuale disinstallazione del network agent al successivo punto f)

#### Rimozione del Network Agent di Kaspersky

- d. Aprire la finestra del terminale seguendo la procedura Aprire una finestra terminale
- e. Eseguire il comando "sudo /Library/Application\ Support/Kaspersky\ Lab/klnagent/Binaries /UninstallScript" senza virgolette senza virgolette e rispettando le maiuscole (richiederà la password dell'utente amministratore)

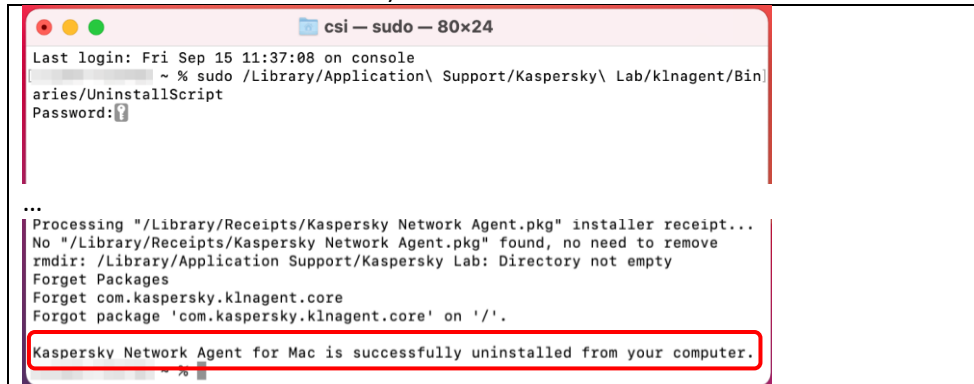

f. Riavviare il computer